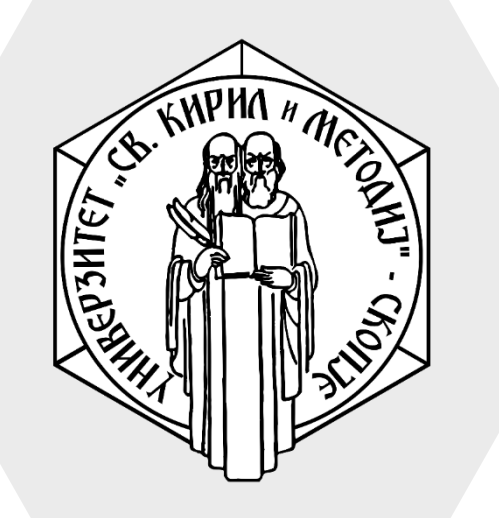

Универзитет "Св. Кирил и Методиј" во Скопје ФАКУЛТЕТ ЗА ИНФОРМАТИЧКИ НАУКИ И КОМПЈУТЕРСКО ИНЖЕНЕРСТВО

# iLearn

**Feedback** е активност преку која професорот може да спроведе анкета за да собере повратни информации од студентите.

Feedback алатката ви овозможува да дизајнирате анкети со сопствени прашања од различни типови.

# Feedback

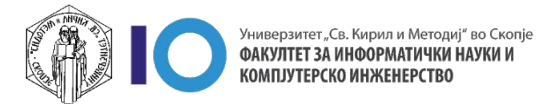

- 1. Изберете ја опцијата Turn editing on
- 2. Кликнете на линкот Add an activity or resource во соодветната секција (тема или недела)
- 3. Од дополнителното мени изберете **Feedback**

| Веројат                      | гност и ст                            | атистика                           |                  |                 | φ.                   |
|------------------------------|---------------------------------------|------------------------------------|------------------|-----------------|----------------------|
| Home / Му со<br>/ Зимски сем | ourses / Факултет<br>местар 2019/20 / | г за информатички<br>ВИС-2020/21-3 | науки и компјуте | рско инженерств | o<br>Turn editing on |
| 4 Topic 3                    |                                       |                                    |                  | 2               | Edit •               |
| •                            |                                       |                                    |                  | + Add an ad     | tivity or resource   |
|                              |                                       |                                    | ,                |                 |                      |
| All Activities               | Resources                             |                                    |                  |                 |                      |
|                              |                                       |                                    | ?                |                 |                      |
| Assignment                   | Book                                  | Chat                               | Choice           | Database        | External tool        |
| ☆ 0                          | ☆ 0                                   | ☆ 0                                | ☆ 1              | ☆ 0             | ☆ 0                  |
| <b>4</b> 3                   | P                                     |                                    |                  | Aa              | H-P                  |
| Feedback                     | File                                  | Folder                             | Forum            | Glossary        | H5P                  |
|                              | Ý <b>A</b>                            | ☆ <b>0</b>                         | ☆ 0              | ☆ 0             | ☆ 0                  |
| ☆ <b>0</b>                   | A O                                   |                                    |                  |                 |                      |
|                              |                                       | ē2                                 |                  |                 | -                    |
|                              |                                       | 22                                 |                  | <b>V</b>        | -                    |

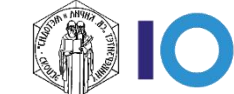

- Најчесто користени опции се:
  - Name името на прашалникот како сакате да ви се покажува на курсот
  - Во делот **Availability** можете временски да ја ограничите активноста:
    - Allow answers from датум и време од кога активноста ќе биде достапна
    - Allow answers to датум и време до кога активноста ќе биде достапна

| 📢 Updating Feed                  | back in Topic 12 🛛                                                             |
|----------------------------------|--------------------------------------------------------------------------------|
| <ul> <li>General</li> </ul>      |                                                                                |
| Name 🚺                           | Feedback                                                                       |
| Description                      |                                                                                |
|                                  | Display description on course page                                             |
| <ul> <li>Availability</li> </ul> |                                                                                |
| Allow answers from               | 9 <b>≑</b> September <b>≑</b> 2021 <b>≑</b> 11 <b>≑</b> 57 <b>≑ ∰</b> □ Enable |
| Allow answers to                 | 9                                                                              |

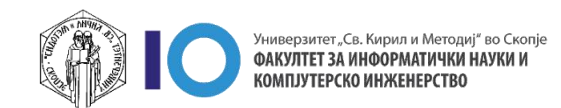

- Во делот **Question and submission settings** можете да ги поставите следните подесувања:
  - Record user names дали анкетата да биде анонимна
  - Allow multiple submissions дозволете еден корисник да учествува во анкетата повеќе од еднаш
  - Enable notification of submissions овозможете професорот да добие известување кога ќе има нов поднесок
  - Auto number questions доколку ја вклучите оваа опција, сите прашања ќе бидат автоматски нумерирани
- На крај кликнете Save and display

| <ul> <li>Question and subr</li> </ul>   | nission settings                                  |
|-----------------------------------------|---------------------------------------------------|
| Record user names                       | Anonymous 🗢                                       |
| Allow multiple 🛛 🝞 submissions          | No 🕈                                              |
| Enable notification 💡 of submissions    | No 🕈                                              |
| Auto number 🛛 😯 questions               | No 🕈                                              |
| • After submission                      |                                                   |
| Common module                           | settings                                          |
| Restrict access                         |                                                   |
| <ul> <li>Activity completion</li> </ul> | ١                                                 |
| Tags                                    |                                                   |
| <ul> <li>Competencies</li> </ul>        |                                                   |
|                                         | Save and return to course Save and display Cancel |

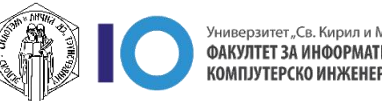

- За да додадете прашања кликнете на табот Edit questions (1)
- Во делот Add question можете да ги додате следните типови на прашања(2)
  - Add a page break завршување на тековната страна (следните прашања ќе бидат на наредна страна)
  - Сарtcha проверка дали прашалникот го одговара човек
  - Information ова ви овоможува да го информирате студентот како е именуван курсот или поткатегоријата
  - Label етикета (служи само за естетско уредување на прашалникот)
  - Longer text answer креирање прашање со можност за долги одговори (есејски одговори)
  - Multiple choice повеќекратен избор, каде што имате можност да понудите:
    - Избор на еден од повеќе понудени одговори
    - Избор на повеќе понудени одговори
    - Избор на еден од повеќе понудени одговори во опаѓачка листа
  - Multiple choice (rated) слично како и Multiple choice (претходното), но ќе треба да внесете и нумеричка вредност поврзана со одговорот
  - Numeric answer прашање каде што студентот ќе може да внесе само нумерички одговор
  - Short text answer креирање прашање каде што студентите треба да внесат краток одговор
- Презентирана е опцијата Short text answer (3)

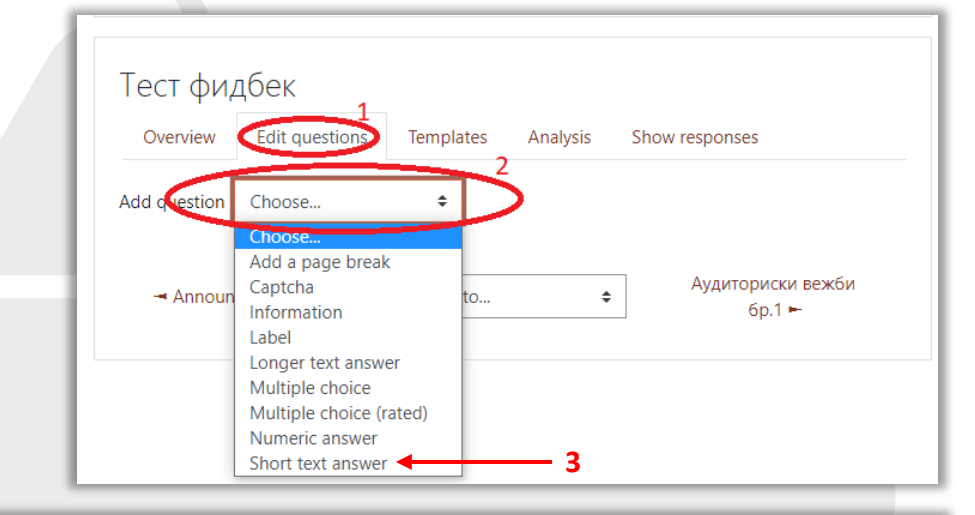

| <ul> <li>Short text answer</li> </ul> |                                      |
|---------------------------------------|--------------------------------------|
|                                       | Required                             |
| Question                              | Кој интернет провајдер го користите? |
| Label                                 |                                      |
| Textfield width                       | 30 🗢                                 |
| Maximum characters accepted           | 255                                  |
| Position                              | 1 🗢                                  |
|                                       | Save question Cancel                 |

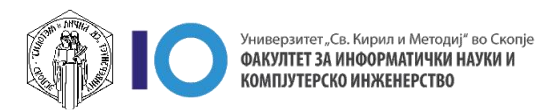

Следно да погледнеме како се внесува прашање со опцијата за внес на краток одговор:

- 1. Одберете Short text answer
- 2. Во полето **Question** внесете го вашето прашање
- 3. Останатите параметри се за уредување на полето за внес на одговор и не се задолжителни за промена.
- 4. Зачувајте го прашањето

Како втор пример ќе додадеме прашање со повеќекратен избор:

- 1. Одберете Multiple choice
- 2. Во полето **Question** внесете го вашето прашање
- Одберете дали сакате еден или повеќе одговори да бидат можни за одбирање
- Одговорите кои ќе ги понудите за избор внесете ги во полето Multiple choice values, каде што еден одговор ќе биде во една линија (при внесување на нова вредност кликнете ентер на вашата тастатура и потоа внесете ја новата вредност)
- 5. Зачувајте го прашањето

| 1 | <ul> <li>Short text answer</li> </ul> |                                                      |
|---|---------------------------------------|------------------------------------------------------|
|   |                                       | Required                                             |
|   | Question                              | Кој интернет провајдер го користите?                 |
|   | Label                                 |                                                      |
| 1 | Textfield width                       | 30 🗢                                                 |
|   | Maximum characters accepted           | 255                                                  |
| ą | Position                              | 1 ÷                                                  |
| 1 |                                       | Save question Cancel                                 |
| 2 |                                       |                                                      |
| 1 | <ul> <li>Multiple choice</li> </ul>   |                                                      |
|   |                                       | Required                                             |
|   | Question                              | Кој интернет провајдер го користите?                 |
|   | Label                                 |                                                      |
|   | Multiple choice type                  | Multiple choice - single answer 🗢                    |
|   | Adjustment                            | Vertical 🗢                                           |
|   | Hide the "Not selected" option        | No ¢                                                 |
|   | Do not analyse empty submits          | No ¢                                                 |
|   | Multiple choice values                | Телеком<br>Телекабел<br>А1                           |
|   | Position                              | Use one line for each answer!                        |
|   |                                       | Save changes to question Save as new question Cancel |

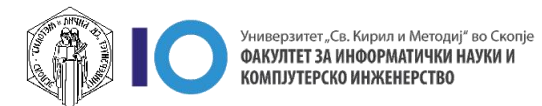

# Преглед на Feedback

- За преглед отворете го прашалникот што го креиравме
- На следниот прозорец (во табот Overview) ви се прикажуваат информации колку прашања имате и колку корисници ги одговориле истите
- За да ги погледнете прашањата кликнете на табот "Edit questions" (1) исто така тука можете да додадете нови или да ги уредувате веќе постоечките
- За да ги погледнете одговорите отворете го табот "Show responses" (2)

| -                                                                                                    |                                                                                                    |                                                           |                                                                  |                                    |                                                                     |                                                                                   |   |
|----------------------------------------------------------------------------------------------------|----------------------------------------------------------------------------------------------------|-----------------------------------------------------------|------------------------------------------------------------------|------------------------------------|---------------------------------------------------------------------|-----------------------------------------------------------------------------------|---|
| Overview                                                                                                    | Edit quest                                                                                           | ions 1                                                    | [emplates                                                        | Analysis                           | Show respons                                                        | es                                                                                |   |
| Add question                                                                                                    | Choose                                                                                               |                                                           | \$                                                               |                                    |                                                                     |                                                                                   |   |
| Кој интернет г<br>користите?                                                                                                    | провајдер го<br>Edit ष                                                                               |                                                           |                                                                  |                                    |                                                                     |                                                                                   |   |
| Кој интернет г<br>користите?<br>Edit 🔻                                                                                           | провајдер го                                                                                         | <ul> <li>Not se</li> <li>Макед</li> <li>Телека</li> </ul> | lected<br>онски Теле<br>абел                                     | ком                                |                                                                     |                                                                                   |   |
| Оценете го ва<br>интернет про<br>оцена од 1 до                                                                                   | шиот<br>зајдер со<br>10. (1 - 10)<br>Edit                                                            |                                                           |                                                                  |                                    |                                                                     |                                                                                   |   |
| Опишете ги ва<br>позитивни и н                                                                                                   | ашите<br>негативни                                                                                   |                                                           |                                                                  |                                    |                                                                     |                                                                                   |   |
| искуства со ва<br>оператор                                                                                                    | шиот<br>Edit ч                                                                                       | -                                                         |                                                                  |                                    |                                                                     |                                                                                   |   |
| искуства со ва<br>оператор<br>Feedback                                                                                           | ешиот<br>Edit ч                                                                                      | -                                                         |                                                                  |                                    |                                                                     |                                                                                   |   |
| искуства со ва<br>onepatop<br>Feedback<br>Overview                                                                               | Еdit ч<br>Edit ч                                                                                     | ions T                                                    | emplates                                                         | Analysis                           | Show response                                                       | 25                                                                                |   |
| искуства со ва<br>onepatop<br>Feedback<br>Overview<br>Anonymou                                                                   | Еdit ч<br>Edit ч<br>Edit quest<br>s entries (1                                                       | ions T                                                    | emplates                                                         | Analysis                           | Show response                                                       | 25                                                                                |   |
| искуства со ва<br>onepatop<br>Feedback<br>Overview<br>Anonymou:<br>Download tab                                                  | Еdit ч<br>Edit ч<br>Edit quest<br>s entries (1<br>le data as                                         | ions T<br>)<br>Comma s                                    | emplates<br>eparated val                                         | Analysis<br>ues (.csv)             | Show response                                                       | 25                                                                                |   |
| искуства со ва<br>onepatop<br>Feedback<br>Overview<br>Anonymou:<br>Download tab<br>Response<br>number                            | Edit<br>Edit quest<br>c<br>Edit quest<br>s entries (1<br>le data as<br>Кој инт<br>провај,            | ions T<br>)<br>Сотта s<br>ернет<br>дер го                 | emplates<br>eparated val<br>Кој инте<br>провајд                  | Analysis<br>ues (.csv)             | Show response<br>Download<br>Duetee ro<br>Baauvot<br>untephet       | 25<br>Опишете ги<br>вашите<br>позитивни                                           | _ |
| искуства со ва<br>onepatop<br>Feedback<br>Overview<br>Anonymour<br>Download tab<br>Response<br>number ^<br>Response<br>number: 1 | Edit<br>Edit quest<br>Edit quest<br>s entries (1<br>le data as<br>Кој инт<br>провај,<br>—<br>Телеком | ions T<br>)<br>Comma so<br>ephet<br>gep ro                | emplates<br>eparated val<br>Кој инте<br>провајд<br>—<br>Телекабе | Analysis<br>ues (.csv) =<br>ерго п | Show response<br>Download<br>Duetete ro<br>samuot<br>интернет<br>10 | ез<br>Опишете ги<br>вашите<br>позитивни<br>–<br>Позитивни и<br>негативни искуства | - |

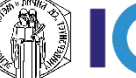

#### За оние кои ги интересира повеќе

- Доколку имате желба да дознаете повеќе за делот со **Feedback** кликнете на следните линкови:
  - Feedback activity
  - Feedback settings
  - Building Feedback
  - Using Feedback
  - Feedback FAQ
  - Feedback block

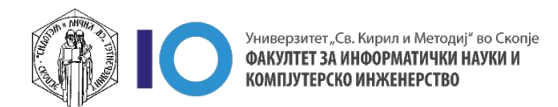